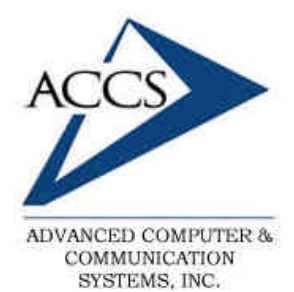

47 North Jackson Street Frankfort, IN 46041 Phone: (765) 659-4671 Fax: (765) 654-7106 Support: internet@accs.net Web Site: www.accs.net

# Setting up **Outlook 2003** for e-mail

Step 1

Open Outlook 2003, click on **Tools** and **E-mail Accounts** at the top of the window.

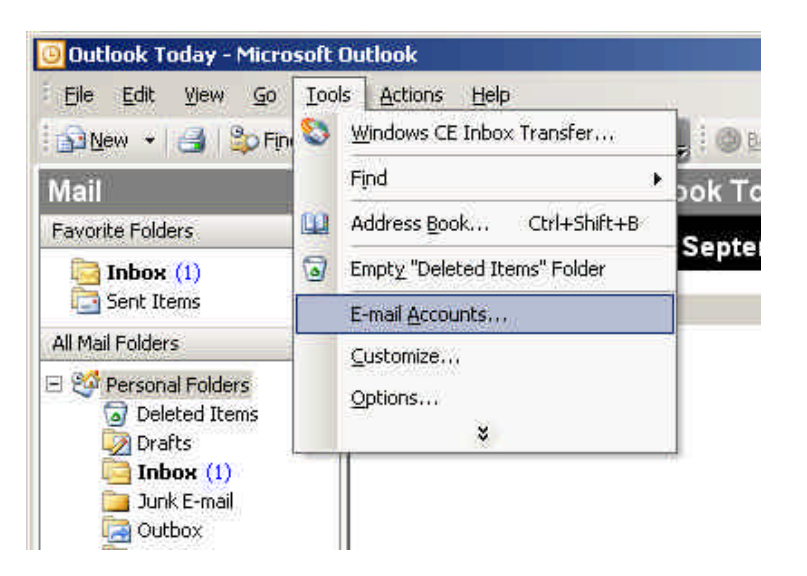

| E-mail Accounts | ×                                                                                                    | <u>St</u> |
|-----------------|----------------------------------------------------------------------------------------------------|-----------|
|                 | This wizard will allow you to change the e-mail accounts and directories that Dutlook uses.                                                                                                    | ch<br>ac  |
|                 | E-mail                                                                                                    | Ne        |
|                 | <ul> <li>Add a new e-mail account</li> <li>View or change existing e-mail accounts</li> <li>Directory</li> <li>Add a new girectory or address book.</li> <li>View or change existing directories or address books.</li> </ul> |           |
|                 | Back                                                                                                    |           |

Step 2

In this window choose '**Add a new e-mail account**'. Then click on the **Next** button.

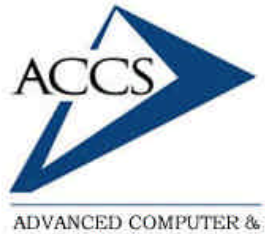

ADVANCED COMPUTER & COMMUNICATION SYSTEMS, INC. 47 North Jackson Street Frankfort, IN 46041 Phone: (765) 659-4671 Fax: (765) 654-7106 Support: internet@accs.net Web Site: www.accs.net

## Setting up **Outlook 2003** for e-mail

#### Step 3

In this box, select **'POP3'**. Then click on the **Next** button.

| -mail Accounts                                                                                          | ×      |
|----------------------------------------------------------------------------------------------------|--------|
| Server Type<br>You can choose the type of server your new e-mail acount will work with.                 | ×      |
| C Microsoft Exchange Server                                                                             |        |
| Connect to an Exchange server to read e-mail, access public folders, and share documents.               |        |
| Connect to a POP3 e-mail server to download your e-mail.                                                |        |
| C IMAP                                                                                                  |        |
| Connect to an IMAP e-mail server to download e-mail and synchronize mailbox<br>folders.                 |        |
| С нтр                                                                                                   |        |
| Connect to an HTTP e-mail server such as Hotmail to download e-mail and<br>synchronize mailbox folders. |        |
| C Additional Server Types                                                                               |        |
| Connect to another workgroup or 3rd-party mail server.                                                  |        |
|                                                                                                    |        |
|                                                                                                    |        |
|                                                                                                    |        |
|                                                                                                    |        |
|                                                                                                    | 6      |
| < <u>Back</u> Next >                                                                                    | Cancel |
| · · · · · · · · · · · · · · · · · · ·                                                                   |        |

| User Information           |                                | Server Information                                   |                                         |  |
|----------------------------|--------------------------------|------------------------------------------------------|-----------------------------------------|--|
| our Name:                  | Fred Tate                      | Incoming mail server (POP3):                         | mail.accs.net                           |  |
| -mail Address:             | fredt@accs.net                 | Outgoing mail server (SMTP):                         | mail.accs.net                           |  |
| ogon Inform                | iation                         | Test Settings                                        |                                         |  |
| lser Name:                 | fredt                          | After filling out the information on this screen, we |                                         |  |
| <u>P</u> assword:          | ****                           | button below. (Requires netw                         | ount by clicking the<br>ork connection) |  |
|                            | Remember password              | Test Account Settings                                |                                         |  |
| Log on usin<br>Authenticat | g Secure Password<br>ion (SPA) |                                                      | More Settings                           |  |

### <u>Step 4</u>

In this window fill out the 'Your Name' box with your full name. Then type your full e-mail address into the 'E-mail Address:' box. Then type in your username and password into the 'Login Information' boxes. Next, put 'mail.accs.net' into both the 'Incoming mail' and 'Outgoing mail' boxes. Lastly, click on the 'Next' button.

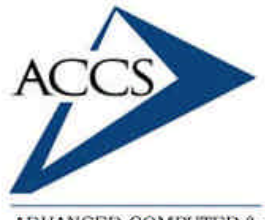

ADVANCED COMPUTER & COMMUNICATION SYSTEMS, INC. 47 North Jackson Street Frankfort, IN 46041 Phone: (765) 659-4671 Fax: (765) 654-7106 Support: internet@accs.net Web Site: www.accs.net

## Setting up **Outlook 2003** for e-mail

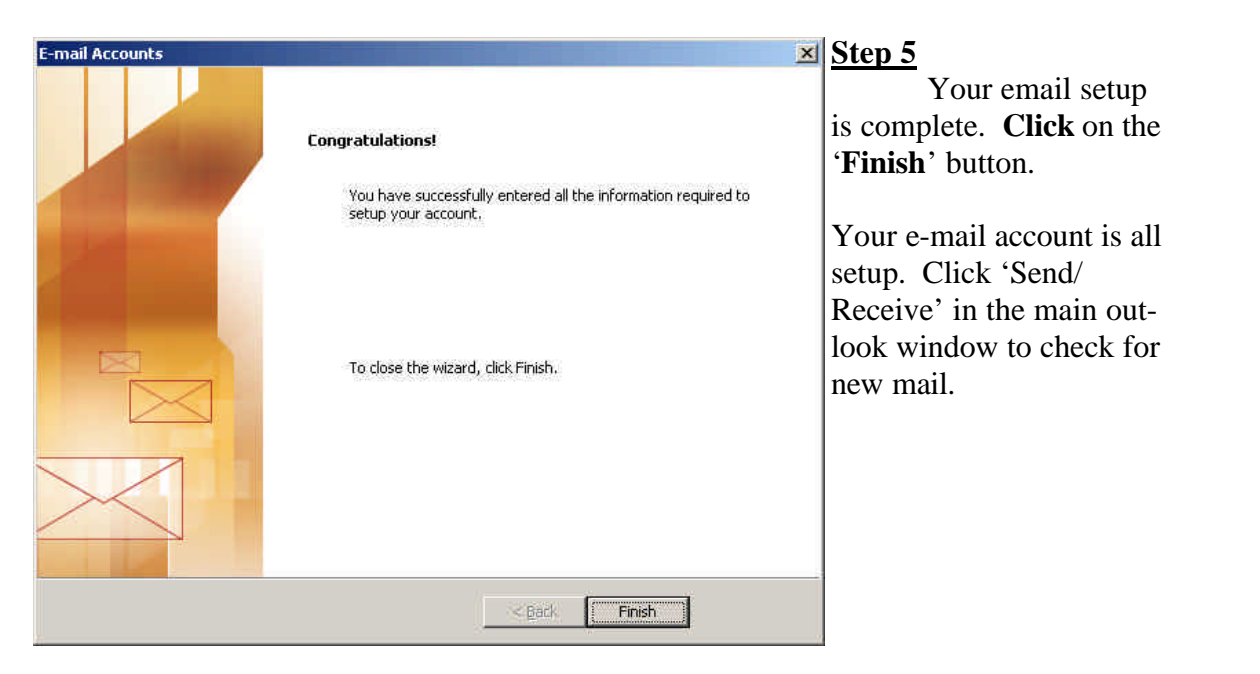

### **Internet Technical Support**

Phone: (765) 659-4671 Email: internet@accs.net Hours: Mon-Fri 8a-5p Remember if you have any trouble please give us a call. We have professionals on staff that have experience troubleshooting/fixing all sorts of networking and computer problems. ACCS has been building/maintaining business networks and computers for over 20 years!